## AGENCE REGIONALE DE L'EVALUATION DE L'ENVIRONNEMENT ET DU CLIMAT DE NOUVELLE-AQUITAINE

21/10/2021

GUIDE D'UTILISATION VERSION N°1

# PRINCIPES D'UTILISATION DE L'OUTIL TERRISTORY®

**MODULE INDICATEURS** 

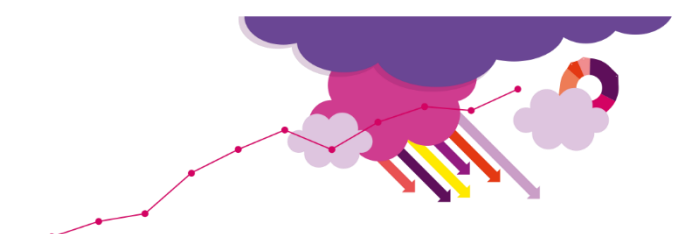

## SOMMAIRE

CONTEXTE MODULE INDICATEURS

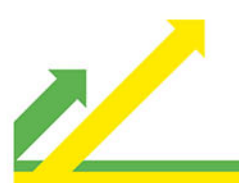

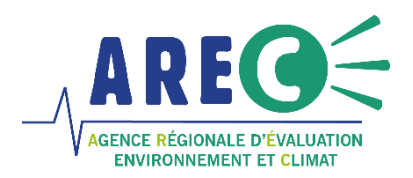

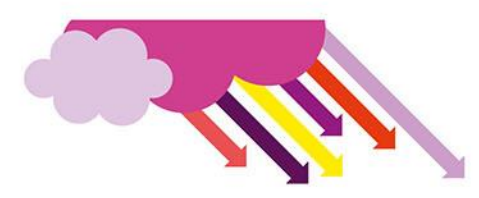

## CONTEXTE

A l'initiative de l'observatoire Auvergne-Rhône Alpes Energie Environnement et avec le soutien de la région Auvergne-Rhône Alpes et de l'ADEME, l'outil TerriSTORY® fut créé en 2018. Cet outil est aujourd'hui co-développé avec un ensemble de territoires utilisateurs.

TerriSTORY® est un outil de visualisation permettant :

- De comprendre son territoire, d'identifier ses potentiels et leviers d'actions prioritaires
- L'aide au pilotage de de la transition des territoires •

Cet outil, dynamique, interactif et libre d'accès, est à destination de tout public. Il offre la possibilité à l'ensemble de nos partenaires et des collectivités de la région, de visualiser un grand nombre d'indicateurs multithématiques territoriaux donnant une vision détaillée de la situation énergétique de son territoire.

### **PRISE EN MAIN DE L'OUTIL**

#### PAGE D'ACCEUIL

A l'ouverture du site TerriSTORY® Nouvelle-Aquitaine, un message d'accueil fait apparaître :

- La présentation des nouveautés
- Le lien d'inscription vers les prochains webinaires TerriSTORY® organisé par l'AREC •

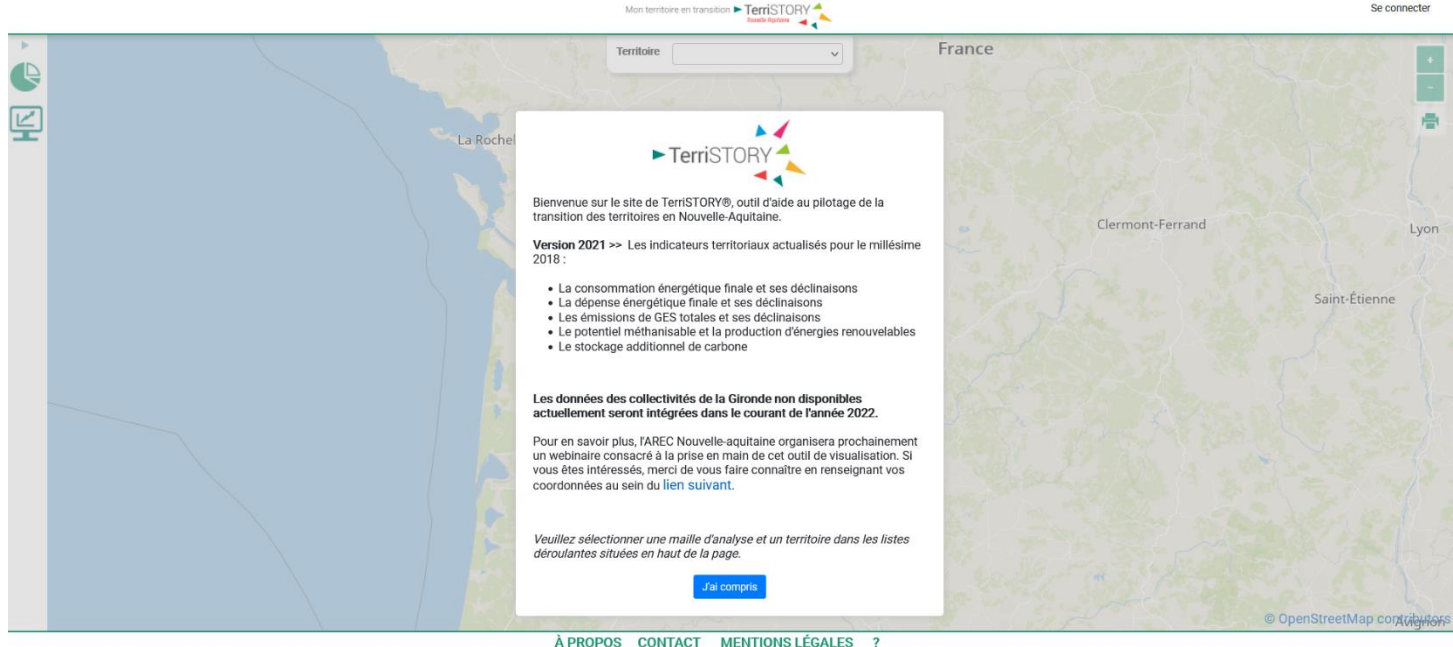

#### ACCÈS AU MODULE « INDICATEURS »

Une fois entré sur la plateforme :

Cliquer sur le module « Indicateurs » en haut à gauche de la fenêtre •

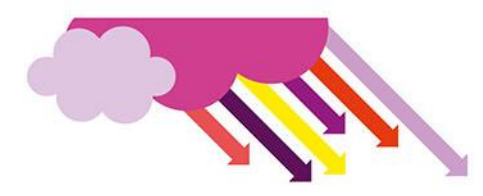

- Sélectionner la maille territoire souhaitée à l'aide de la liste déroulante en haut au centre de la fenêtre. Les indicateurs sont disponibles pour les mailles territoriales suivantes :
  - Région maille EPCI
  - Région maille département

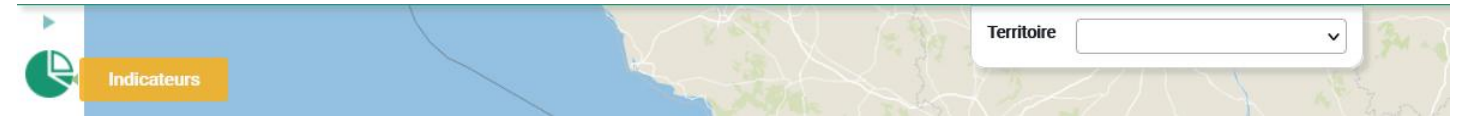

#### UTILISATION DES INDICATEURS

Le choix de l'indicateur se fait à en suivant les étapes suivantes :

- Faire dérouler par un simple clic le thème de d'indicateur souhaité, au choix :
  - o Consommation énergétique
  - o Dépense énergétique
  - Emissions de gaz à effet de serre
  - Stockage de carbone
  - Production d'énergie
  - o Potentiel ENR
  - o Socio-économie
- Cliquer sur l'indicateur souhaité

Une fois avoir affiché l'indicateur souhaité, plusieurs informations sont rendues disponibles : Exemple avec l'indicateur de Consommation d'énergie finale à la maille EPCI.

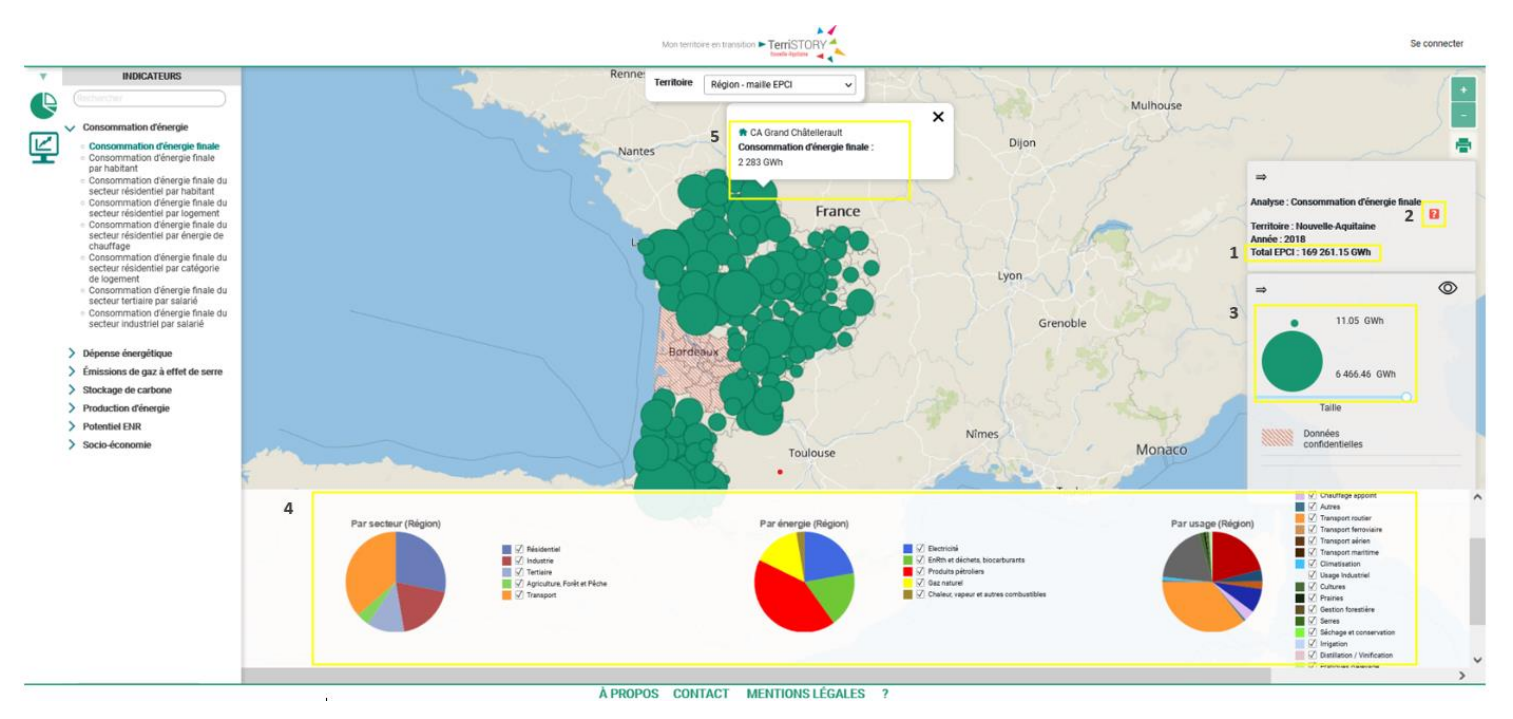

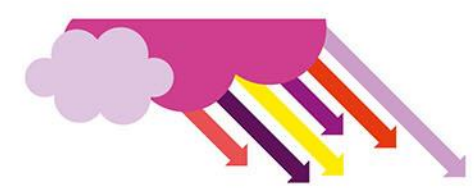

- 1) Le total de l'ensemble des EPCI de la région
- 2) La méthodologie de calcul de l'indicateur
- 3) L'EPCI enregistrant la plus petite valeur de consommation d'énergie finale en région L'EPCI enregistrant la plus grande valeur de consommation d'énergie finale en région
- 4) Le détail de l'indicateur en différentes catégories interactives. Les modalités des camemberts affichés en bas de la fenêtre peuvent être cochés/décochés.
- 5) L'affichage des données (et du détail avec les différentes modalités) pour un EPCI en particulier se fait en effectuant un clic simple sur le territoire voulu.

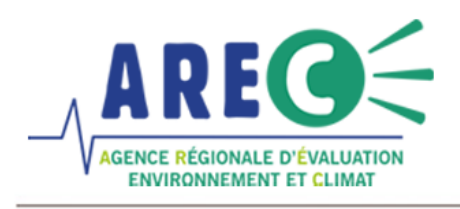

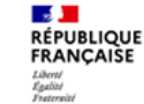

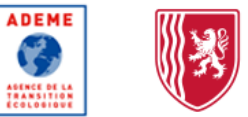

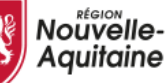

L'Agence Régionale d'Evaluation environnement et Climat (AREC) a pour missions l'observation et le suivi des politiques de transition énergétique et d'économie circulaire en région Nouvelle-Aquitaine. Elle intervient dans les domaines suivants : énergie (production et consommation, énergies renouvelables), émissions de gaz à effet de serre, ressources (biomasse...) et déchets. 60 rue Jean-Jaurès CS 90452 86011 Poitiers Cedex 05 49 30 31 57 info@arec-na.com www.arec-nouvelleaquitaine.com 𝒴@AREC\_NA

4